## วิธีการลงทะเบียนเพื่อใช้งานฐานข้อมูล SciFinder<sup>n</sup>

สมาชิกต้องลงทะเบียนและเข้าใช้งานฐานข้อมูล SciFinder<sup>n</sup> **ภายในเครือข่ายของมหาวิทยาลัยโดยการ** แสดงตัวตนผ่านระบบ CL OpenAthens ทุกครั้ง

🗢 วิธีการลงทะเบียน (เฉพาะการใช้งานครั้งแรก)

1. ลงทะเบียนได้ที่

https://go.openathens.net/redirector/swu.ac.th?url=https%3A%2F%2Fscifinder.cas.org%2Fregistra tion%2Findex.html%3FcorpKey%3D474F340CX86F3503FX3FE602A2461F9F24DB

\*\*อีเมลที่ใช้ลงทะเบียนจะต้องเป็นอีเมลของมหาวิทยาลัย @g.swu.ac.th หรือ @m.swu.ac.th เท่านั้น\*\*

2. แสดงตัวตนด้วยรหัสบัวศรีผ่านระบบ CL OpenAthens

| swi                                                      | J SINGLE SIGN ON                     |        |
|----------------------------------------------------------|--------------------------------------|--------|
| Buasri ID<br>Password                                    |                                      |        |
|                                                          | Login                                |        |
| เปลี่ยนรหัสผ่าน<br>[สำนักหอสมุด]<br>แบบฟอร์มส่งข้อเล     | สนอแนะ หรือแจ้งบีญหาการใช้งาน Open/  | Athens |
| ติดต่อสำนักคอมท์<br>ประสานมิตร 1504<br>องครักษ์ 21124, . | រៃពេងវ័<br>IS, IS054, IS076<br>21125 |        |
| Соруі                                                    | ight © SWU Computer Center           |        |

3. เข้าสู่หน้าลงทะเบียน คลิก Next เพื่อลงทะเบียน

\*\*อีเมลที่ใช้ลงทะเบียนจะต้องเป็นอีเมลของมหาวิทยาลัย @g.swu.ac.th หรือ @m.swu.ac.th เท่านั้น\*\*

| CAS 🔅 SciFinder <sup>n</sup>                      |                                                                                                    |          |            |       |
|---------------------------------------------------|----------------------------------------------------------------------------------------------------|----------|------------|-------|
|                                                   | Welcome to SciFinder®<br>SciFinder® provides access to the world's most comprehensive<br>and reliable collection of scientific research information.<br>We're going to register you as a new user.<br>Next |          |            |       |
| Copyright © 2022 American Chemical Society. All R | ights Reserved.   京ICP备13047075号-3                                                                                                    | About us | Contact us | Legal |

#### 4. หลังจากลงทะเบียนแล้ว จะได้รับอีเมลเพื่อยืนยันการลงทะเบียน

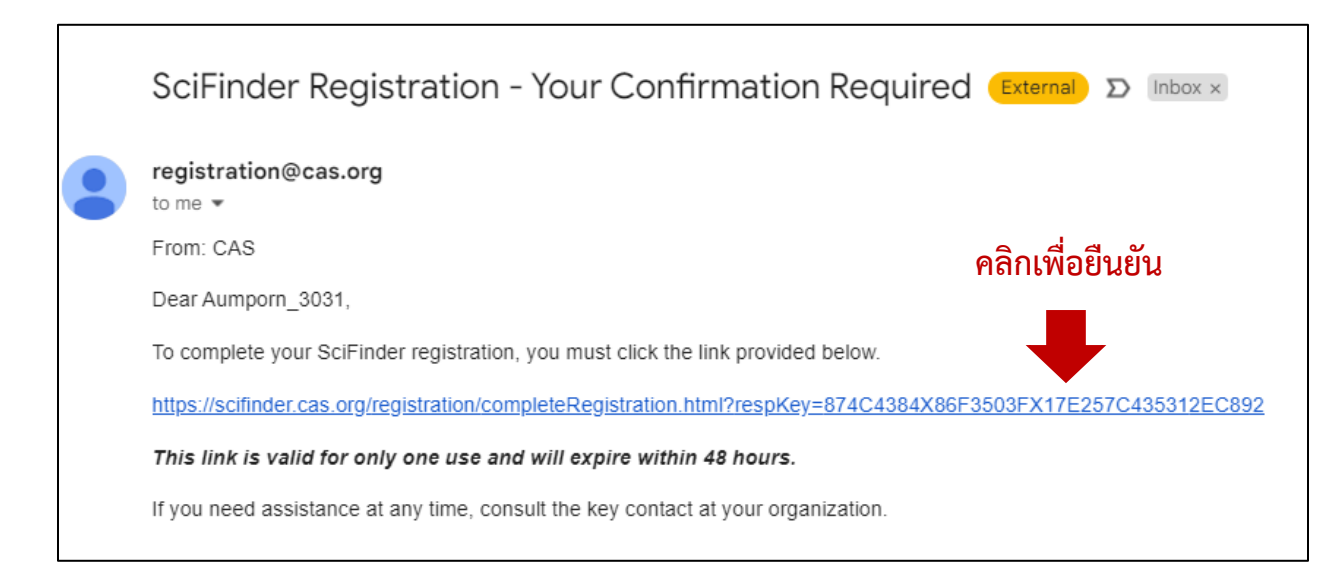

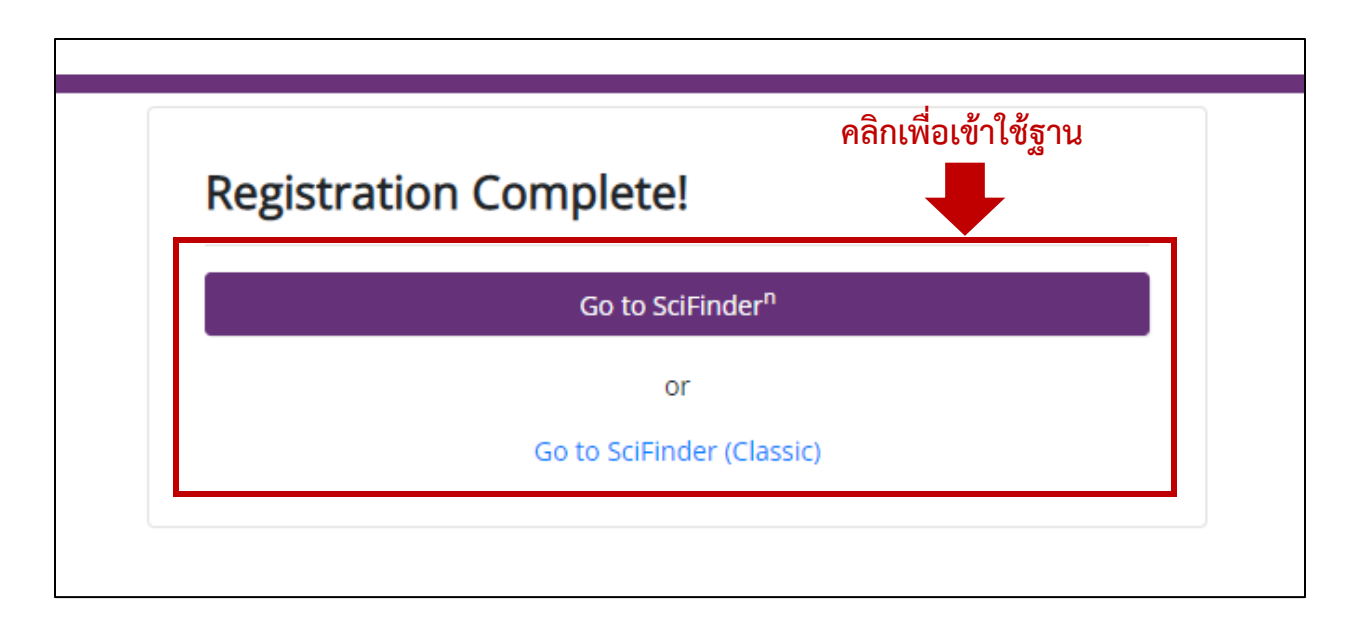

### 🗢 วิธีการเข้าใช้ฐานข้อมูล

1. เข้าใช้ฐานข้อมูลได้ที่

https://go.openathens.net/redirector/swu.ac.th?url=https%3A%2F%2Fscifinder-n.cas.org%2F

2. แสดงตัวตนด้วยรหัสบัวศรีผ่านระบบ CL OpenAthens (ในกรณีที่ยังไม่ได้แสดงตัวตนมาก่อน)

| SWU SINGLE SIGN ON                                                                                                    |  |
|----------------------------------------------------------------------------------------------------|--|
| Buasri ID Password Login                                                                                                    |  |
| เปลี่ยนรหัสผ่าน<br>[สำนักหอสมุค]<br>แบบฟอร์มส่งข้อเสนอแนะ หรือแจ้งปัญหาการใช้งาน OpenAthens<br>ดิตต่อสำนักคอมพิวเตอร์<br>ประสานเมิตร 15045, 15054, 15076<br>องครักษ์ 21124, 21125 |  |
| Copyright © SWU Computer Center                                                                                                    |  |

# 3. Log in เพื่อเข้าใช้ฐานข้อมูล

|          | SciFinder <sup>n</sup>    |
|----------|---------------------------|
| Log In   | to SciFinder <sup>n</sup> |
| Lloornom |                           |
| aumpo    | rn@g.swu.ac.th            |
|          | Next                      |
|          |                           |
|          |                           |

|           | CAS                                 |
|-----------|-------------------------------------|
|           | SciFinder <sup>n</sup>              |
| Log In t  | o SciFinder <sup>n</sup>            |
| Welcome   | , aumporn@g.swu.ac.th Not You?      |
| Password  |                                     |
|           | ·                                   |
|           | Log In                              |
| 🗌 Keep me | signed in                           |
|           | Create an account _ L_Can't log in? |

| Searching for        | All Answer Types                                                                                     |
|----------------------|----------------------------------------------------------------------------------------------------|
| & All                | Search by Keyword, Substance Name, CAS RN, Patent Number, PubMed ID, AN, CAN, and/or DOI. Learn More |
| ♀         Substances | Enter a query Q Draw                                                                                 |
| A Reactions          |                                                                                                    |
| References           |                                                                                                    |
| 🐂 Suppliers          |                                                                                                    |
|                      |                                                                                                    |
| Retrosynthesis       |                                                                                                    |
|                      |                                                                                                    |
|                      | Feedb                                                                                                |

#### 4. เข้าสู่ฐานข้อมูล SciFinder<sup>n</sup> โดยมุมขวาด้านบนจะแสดงชื่อสมาชิกที่เข้าใช้งาน

อัมพร ขาวบาง สำนักหอสมุดกลาง มหาวิทยาลัยศรีนครินทรวิโรฒ 30 กันยายน 2565